# Copias de Seguridad

Documentación que hace referencia a las copias de seguridad de su aula o espacio virtual.

- Realizar Copia de Seguridad en Moodle
- Restaurar Copia de Seguridad en Moodle
- ¿Puedo guardar el material de una asignatura que este año no voy a impartir?

## Realizar Copia de Seguridad en Moodle

Es importante realizar **Copias de Seguridad** de las asignaturas que tenemos en Moodle para así prevenir la pérdida de datos.

Es recomendable realizarlas como mínimo una vez finalizado cada cuatrimestre.

Para realizar una **Copia de Seguridad** de una asignatura en la plataforma Moodle de la Universidad de Huelva debe seguir los siguientes pasos:

- <sup>1.</sup> Entrar en Aulas Virtuales o Espacios Virtuales.
- 2. Dentro del bloque **Mis Cursos**, seleccionar la asignatura elegida para hacer la copia de seguridad.

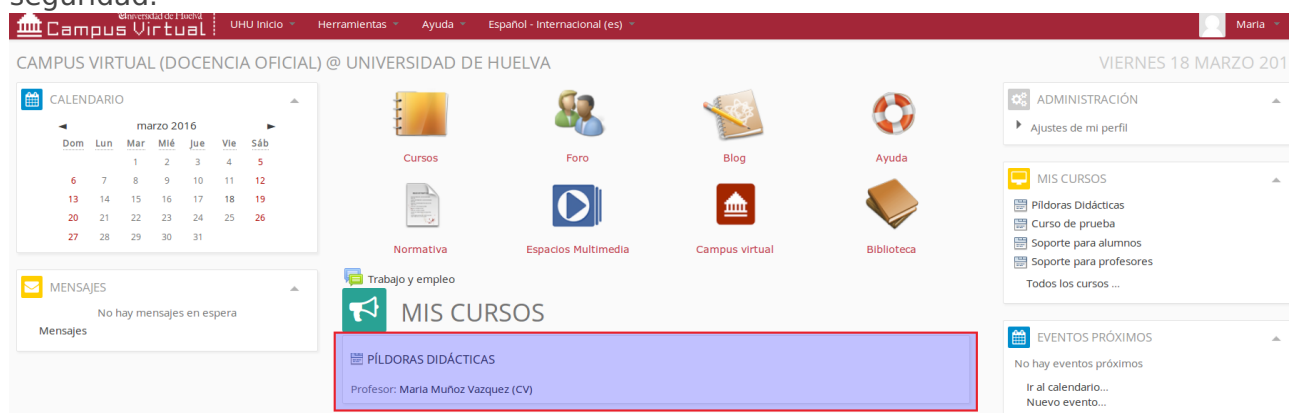

3. Dentro de la asignatura, desplegar el menú de administración y seleccionar **Copia de Seguridad**.

| Campus Virtual UHU Inicio -                                          | Herramientas 🝷 Ayu | da 👻 Español - Internacional (es) 🍷 | Maria 👻                                                                           |
|----------------------------------------------------------------------|--------------------|-------------------------------------|-----------------------------------------------------------------------------------|
| Página Principal 🕨 Mis cursos 🕨 Soporte 🕨 SO-PD                      |                    |                                     | Activar edición                                                                   |
| PÍLDORAS DIDÁCTICAS                                                  |                    |                                     |                                                                                   |
| ADMINISTRACIÓN                                                       | Novedad            | es                                  | BUSCAR EN LOS FOROS                                                               |
| Culture gustes  Filiniazación del curso  Usuarlos  Filiros  Informas | TEMA 1             |                                     | ÚLTIMAS NOTICIAS                                                                  |
| Insignias     Copia de seguridad                                     | TEMA 2             |                                     | (Sin novedades aún)                                                               |
| Restaurar     Importar     Reiniciar     Banco de preguntas          | TEMA 3             |                                     | No hay eventos próximos<br>Ir al calendario<br>Nuevo evento                       |
| Cambiar rol a     Ajustes de mi perfil                               | TEMA 4             |                                     | ACTIVIDAD RECIENTE                                                                |
|                                                                      | TEMA 5             |                                     | Informe completo de la actividad reciente<br>Sin novedades desde el último acceso |
|                                                                      | TEMA 6             |                                     |                                                                                   |
|                                                                      | TEMA 7             |                                     |                                                                                   |

 Dentro de esta opción, seleccionar los diferentes items de la asignatura que quiera conservar. Puede elegir archivos que estén subidos y que por defecto no se han seleccionado. Finalizada la selección hacer clic en Siguiente.

|                                                                  | 1. AJust                                            | es iniciales ► 2. Ajustes del esquema ► 3. Confirmación y revisión ► 4. Ejecutar copia de seguridad ► 5. Completar |
|------------------------------------------------------------------|-----------------------------------------------------|----------------------------------------------------------------------------------------------------|
|                                                                  | Configuración de la copia d                         | e seguridad                                                                                                    |
| Administración del curso     Activar edición     Beditar ajustes | IMS Common Cartridge 1.0                            | 0                                                                                                    |
| Finalización del curso     Usuarios                              | Incluir usuarios matriculados                       | X 🐻                                                                                                    |
| Filtros Informes Calificationes                                  | Hacer anónima la información de<br>usuario          | ×ē                                                                                                    |
| <ul> <li>Insignias</li> </ul>                                    | incluir asignaciones de rol de usuario              | 0                                                                                                    |
| Copia de seguridad                                               | Incluir actividades                                 | ø                                                                                                    |
| Reiniciar                                                        | Incluir bloques                                     |                                                                                                    |
| Banco de preguntas                                               | Incluir filtros                                     | 8                                                                                                    |
| Camblar rol a                                                    | Incluir comentarios                                 |                                                                                                    |
| Ajustes de mi perfil                                             | Incluir includes                                    |                                                                                                    |
|                                                                  |                                                     |                                                                                                    |
|                                                                  | Incluir eventos del calendario                      |                                                                                                    |
|                                                                  | Incluir detalles del grado de avance del<br>usuario | 0                                                                                                    |
|                                                                  | Incluir archivos "log" de cursos                    | 0                                                                                                    |
|                                                                  | Incluir historial de calificaciones                 | 0                                                                                                    |
|                                                                  |                                                     | Cancelar                                                                                                    |
|                                                                  |                                                     |                                                                                                    |

Recuerde que las copias de seguridad que usted realiza no guarda la información de los/as estudiantes.

 En la siguiente ventana, podemos seleccionar las diferentes secciones de la asignatura por **Temas**, estos vienen señalados por defecto. Finalizada la selección hacer clic en Siguiente.

| aniversidad de Hoeka | UHU Inicio 👻 He | erramientas 👻 Ayuda | <ul> <li>Español - Internacional (es)</li> </ul> |                            |      | 📃 Maria 🝷                   |
|----------------------|-----------------|---------------------|--------------------------------------------------|----------------------------|------|-----------------------------|
|                      |                 |                     | Tema 2 🕜                                         | Datos de usuario           | ★ @  |                             |
|                      |                 |                     | Tema 3 🛛 🖌                                       | Datos de usuario           | ★ @  |                             |
|                      |                 |                     | Tema 4 🛛 🖋                                       | Datos de usuario           | ×a   |                             |
|                      |                 |                     | Tema 5 🛭 📌                                       | Datos de usuario           | × 10 |                             |
|                      |                 |                     | Tema 6 🛭 🖋                                       | Datos de usuario           | × @  |                             |
|                      |                 |                     | Tema 7 🛛 🖌                                       | Datos de usuarlo           | × @  |                             |
|                      |                 |                     | Tema 8 🛭 📌                                       | Datos de usuario           | × @  |                             |
|                      |                 |                     | Tema 9 <table-cell> 🖌</table-cell>               | Datos de usuario           | × @  |                             |
|                      |                 |                     | Tema 10   🕜                                      | Datos de usuarlo           | ★ @  |                             |
|                      |                 |                     |                                                  |                            |      |                             |
|                      |                 |                     | Anterior C                                       | Cancelar                   |      | Ejecutar copia de seguridad |
|                      |                 |                     | En este formulario                               | hay campos obligatorios *. |      |                             |

2. Antes de hacer clic en **Ejecutar Copia de Seguridad** es recomendable revisar los items seleccionados.

| ADMINISTRACIÓN                        | 1. Ajustes iniciales ► 2. Ajustes del esquema ► 3. Confirmación y revisión ► 4. Ejecutar copia de seguridad ► 5. Completar<br>Nombre de archivo |                                                          |  |  |  |  |
|---------------------------------------|----------------------------------------------------------------------------------------------------|----------------------------------------------------------|--|--|--|--|
| Activar edición<br>Bilditar ajustes   | Nombre de archivo*                                                                                                    | copia_de_seguridad-moodle2-course-3301-so-pd-20160316-09 |  |  |  |  |
| Finalización del curso     Usuarlos   | Configuración de la copia de                                                                                                    | e seguridad                                              |  |  |  |  |
| Calificaciones                        | IMS Common Cartridge 1.0                                                                                                    | ×                                                        |  |  |  |  |
| Insignias<br>Copia de seguridad       | incluir usuarios matriculados                                                                                                    | × 5                                                      |  |  |  |  |
| e Restaurar<br>Importar               | Hacer anónima la información de<br>usuario                                                                                                    | X 🗟                                                      |  |  |  |  |
| Banco de preguntas                    | Incluir asignaciones de rol de usuario                                                                                                    | ★ @                                                      |  |  |  |  |
| Jambiar rol a<br>Ajustes de mi perfil | Incluir actividades                                                                                                    | * · · · · · · · · · · · · · · · · · · ·                  |  |  |  |  |
|                                       | Incluir bloques                                                                                                    | ×                                                        |  |  |  |  |
|                                       | Incluir filtros                                                                                                    | *                                                        |  |  |  |  |
|                                       | Incluir comentarios                                                                                                    | × @                                                      |  |  |  |  |
|                                       | Incluir insignias                                                                                                    | Xa                                                       |  |  |  |  |
|                                       | Incluir eventos del calendario                                                                                                    | × 44<br>▼ 70                                             |  |  |  |  |
|                                       | usuario                                                                                                    | 75 MB                                                    |  |  |  |  |
|                                       | Incluir archivos "log" de cursos                                                                                                    | × @                                                      |  |  |  |  |

3. Creada la copia de seguridad se recomienda descargar el archivo pulsando la pestaña que aparece al lado del nombre del archivo, la cual deberemos guardar en un lugar seguro.

| @niversidad de Hoch4<br>Eampus Virtual UHU Inicio ~ | Herramientas 👻 Ayuda 👻 Español - Inter   | nacional (es) 🔻                            |                                                       |                  | 🔍 Maria 👻 |
|-----------------------------------------------------|------------------------------------------|--------------------------------------------|-------------------------------------------------------|------------------|-----------|
| ADMINISTRACIÓN 👻                                    | Importar un archiv                       | o de copia de segurid                      | ad                                                    |                  |           |
|                                                     | •<br>Archivos                            | Seleccione un archivo Tamaño máximo para a | rchivos nuevos: 20MB                                  |                  |           |
|                                                     |                                          |                                            |                                                       |                  |           |
|                                                     |                                          |                                            |                                                       |                  |           |
|                                                     |                                          |                                            |                                                       |                  |           |
|                                                     |                                          | 1<br>1<br>1                                | Puede arrastrar y soltar archivos aquí para añadirlos |                  |           |
|                                                     |                                          |                                            |                                                       |                  |           |
|                                                     |                                          | Restaurar                                  |                                                       |                  |           |
|                                                     |                                          |                                            |                                                       |                  |           |
|                                                     |                                          |                                            |                                                       |                  |           |
|                                                     | Zona de copia de s                       | eguridad de curso                          |                                                       |                  |           |
|                                                     | Nombre de archivo                        | Hora Ta                                    | maño Descargar                                        | Restaurar        |           |
|                                                     |                                          |                                            |                                                       |                  |           |
|                                                     | Gestionar archivos de copia de seguridad |                                            |                                                       |                  |           |
|                                                     | Zona de copia de s                       | eguridad privada de u                      | Isuario                                               |                  |           |
|                                                     | Nombre de archivo                        | -0                                         | Hora                                                  | Tamaño Descargar | Destaurar |
|                                                     | copia de seguridad-moodle2-course-330    | -so-nd-20160316-0955-nu mbz                | miércoles 16 de marzo de 2016, 09:58                  | 18 5KB Descargar | Pestaurar |
|                                                     | copia_de_seguridad-moodle2-course-330    | -so-pd-20160223-1124-nu.mbz                | martes. 23 de febrero de 2016, 11:24                  | 18.5KB Descargar | Restaurar |
|                                                     | copia de seguridad-moodle2-course-330    | -so-pd-20160218-1102-nu.mbz                | lueves, 18 de febrero de 2016, 11:03                  | 18.5KB Descargar | Restaurar |
|                                                     | copia de seguridad-moodle2-course-330    | -so-pd-20160218-1052-nu.mbz                | Jueves, 18 de febrero de 2016, 10:53                  | 18.5KB Descargar | Restaurar |
|                                                     | copia_de_seguridad-moodle2-course-330    | -so-pd-20160212-1310-nu.mbz                | viernes, 12 de febrero de 2016, 13:11                 | 18.5KB Descargar | Restaurar |
|                                                     |                                          |                                            |                                                       |                  |           |

Realizar **Copias de Seguridad** es importante no solo por si se produce un error en el sistema, sino por si necesitamos restaurar la asignatura desde un punto en concreto, realizamos la **Copia de Seguridad**, posteriormente **Restauramos** y así nos aseguramos que si hemos perdido alguna documentación o algún dato que necesitamos, se pueda recuperar mediante la **Copia de Seguridad** 

## Restaurar Copia de Seguridad en Moodle

Mediante el proceso de **Restauración** podemos subir una **Copia de Seguridad** que tengamos guardada y así importar el contenido que tengamos dentro de las asignaturas. Otros usos que se le puede dar a la acción de Restaurar es la de poder seguir el mismo formato en nuestras asignaturas sin tener que volver a crearlo, recuperar información por algún error informático en la cual se hubiera perdido o incluso activar la asignatura en un servidor distinto para poder trabajar en ella.

### Pasos a seguir para Restaurar una Copia de Seguridad

Para Restaurar la copia de seguridad de una asignatura en la plataforma Moodle de la Universidad de Huelva debe seguir los siguientes pasos:/

<sup>1.</sup> Entre en la Plataforma de Moodle y haga clic en **Docencia Oficial**, **Otras actividades** o

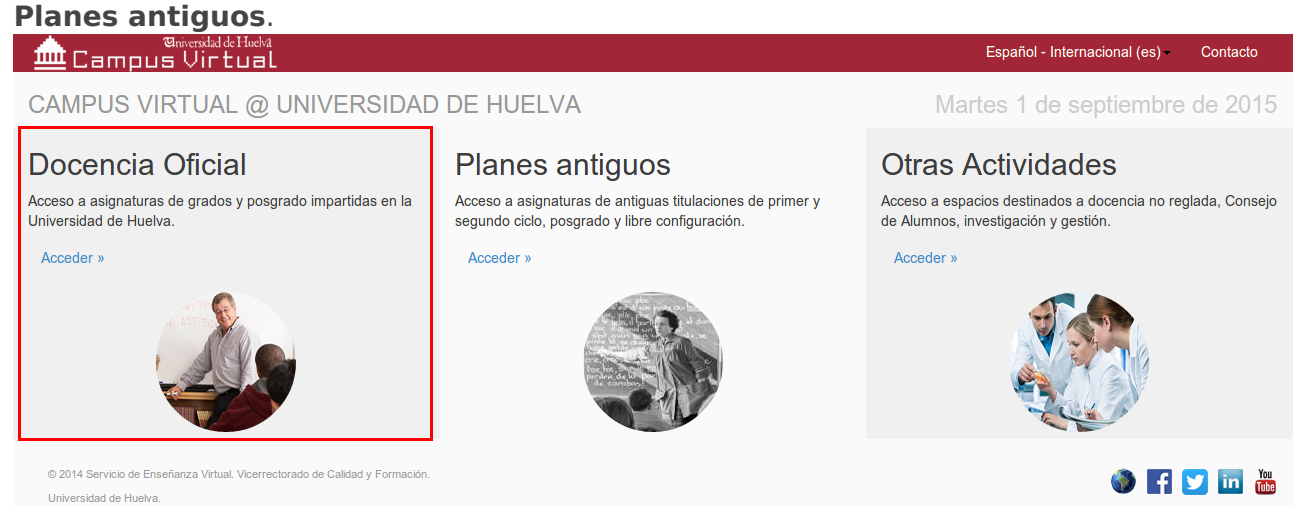

2. Dentro del bloque **Mis Cursos**, seleccionar la asignatura sobre la que queremos realizar la restauración.

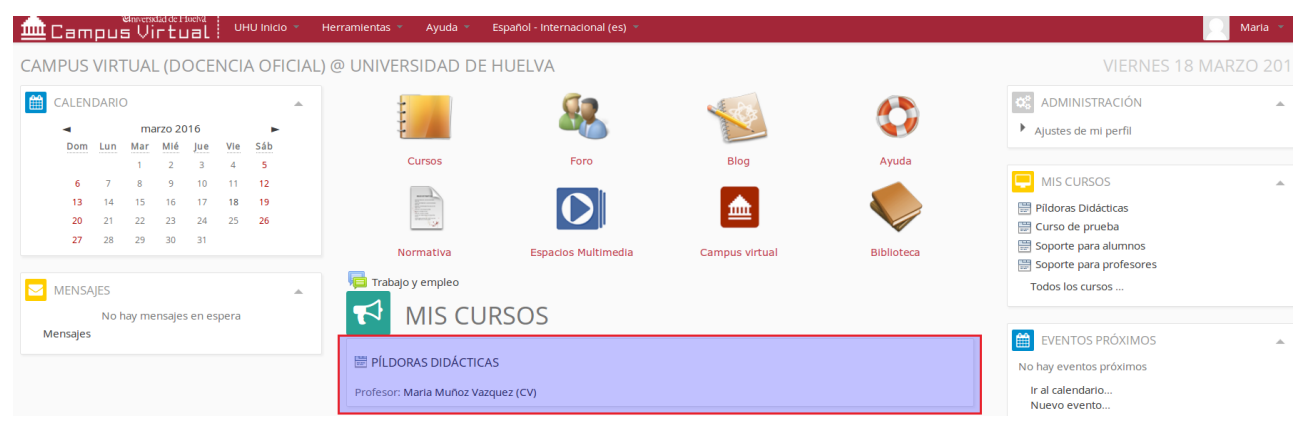

3. En el bloque Administración seleccione la opción Restaurar.

#### PÍLDORAS DIDÁCTICAS ADMINISTRACIÓN Administración del curso 🖉 Activar edición Editar ajustes Finalización del curso Usuarios **Filtros** Informes Calificaciones Insignias 🖻 Copia de seguridad 🗔 Restaurar 🗖 Importar 📮 Reiniciar Banco de preguntas Cambiar rol a ... ۶ Ajustes de mi perfil

4. Se abre una ventana donde tiene que seleccionar el fichero que contiene la **Copia de Seguridad** a **Restaurar**. Puede realizarlo de tres formas diferentes, arrastrando hacia la flecha azul, buscando mediante el icono de "seleccionar archivo" o eligiendo una de las copias de seguridad que aparecen debajo.

| Campus Virtual                                                                                                    | UHU Inido = | Herramientas *   | Ayuda =                               | Español - Internacional (es) +                                                                                                    |              | Maria *   |
|----------------------------------------------------------------------------------------------------|-------------|------------------|---------------------------------------|----------------------------------------------------------------------------------------------------|--------------|-----------|
| Certifictus Vir Cutet :     Administración del curso     Activar edición     Catinatucación del curso     Activar edición     Catinatucación del curso     Usuartos     Usuartos     Usuartos     Catificaciones     Integralas     Catificaciones     Integralas     Catificaciones     Integralas     Catificaciones     Integralas     Catificaciones     Integralas     Catificaciones     Integralas     Catificaciones     Catificaciones     Catificac | *           | Impo             | rtar ur                               | archivos de copia de seguridad<br>Archivos estadores antellos nuevos: 26M8<br>Fuede arrestrar y soltar archivos ápul para añadrios<br>Fuede arrestrar y soltar archivos ápul para añadrios |              |           |
| Banco de preguntas     Cambiar rol a     Ajustes de mi perfil                                                                                                    |             | Zona<br>Nombre d | de cop<br>e archivo<br>archivos de co | pia de seguridad de curso =<br>Hora Tamaño Descargar Resta                                                                                                    | sur ar       |           |
|                                                                                                    |             | Zona             | de cop                                | ola de seguridad privada de usuario                                                                                                    |              |           |
|                                                                                                    |             | Nombre d         | e archivo                             | Hora Tamaño Di                                                                                                    | escargar     | Restaurar |
|                                                                                                    |             | copia_de_se      | guridad-mood                          | de2-course-3301-so-pd 20160316-0955 eu.mbz miércoles, 16 de marzo de 2016, 09:58 18.588 De                                                                                                 | oscargar 👝 🚺 | Restaurar |
|                                                                                                    |             | copia_de_se      | eguridad-moor                         | fie2-course-3301-so-pd-20160223-1124 nu.mbz martes, 23 de febrero de 2016, 11:24 18.5HB De                                                                                                 | escargar     | Restaurar |
|                                                                                                    |             | copia_de_se      | rguridad-moor                         | 8e2-course-3301-so-pd-20160218-1102 eu.mbz jueves, 18 de febrero de 2016, 11:03 18.5KB De                                                                                                  | escargar     | Restaurar |
|                                                                                                    |             | copia_de_se      | rguridad-moor                         | fe2-course-3301-so-pd-20160218-1652 eu.mbz jueves, 18 de febrero de 2016, 10:53 18.5KB De                                                                                                  | escargar     | Restaurar |
|                                                                                                    |             | copia_de_se      | eguridad-moor                         | fie2-course-3301-so-poi-20160212-1310-nu.mbz viernes, 12 de febrero de 2016, 13:11 18.5K8 De                                                                                               | escargar     | Restaurar |

5. En la página siguiente le aparecerá, a modo de revisión, todo lo que va a contener la restauración de la asignatura. Conformes, haga clic en **Continuar**.

| ADMINISTRACIÓN                                                  |                                                                                    | 1. Confirmar ► 2. Destino ► 3. Ajustes ► 4. Esquema ► 5. R                                                                                                    | Revisar 🛏 6. Proceso 🛏 7. Completar    |           |
|-----------------------------------------------------------------|------------------------------------------------------------------------------------|----------------------------------------------------------------------------------------------------|----------------------------------------|-----------|
| <ul> <li>Administración del curso</li> </ul>                    | Detalles de la copia de seguridad                                                  | t                                                                                                    |                                        |           |
| Activar edición     Editar ajustes     Editar interior del more | Tipo                                                                               | Curso                                                                                                    |                                        |           |
| Usuarios                                                        | Formato                                                                            | Moodle 2                                                                                                    |                                        |           |
| 💎 Filtros                                                       | Modo                                                                               | General                                                                                                    |                                        |           |
| Informes                                                        | Forke realization                                                                  |                                                                                                    |                                        |           |
| Insignias                                                       | Pecha realizadon                                                                   | Jueves, 7 de julio de 2016, 12:17                                                                                                    |                                        |           |
| 🖶 Copia de seguridad                                            | Versión de Moodle                                                                  | 2.5.6+ (Build: 20140529)                                                                                                    |                                        |           |
| Gestaurar                                                       | Conia de resuridad versión                                                         | 25                                                                                                    |                                        |           |
| Reiniciar                                                       | Copia de segundad versión                                                          | [2013051400]                                                                                                    |                                        |           |
| Banco de preguntas                                              | URL de la copia de seguridad                                                       | http://moodle.uhu.es/contenidos2                                                                                                    |                                        |           |
| Cambiar rol a                                                   |                                                                                    | [ad152a90421eeae86931260539982b07]                                                                                                    |                                        |           |
| Ajustes de mi perfil                                            | Copia de seguridad de parámetr                                                     | os de configuración                                                                                                    |                                        |           |
|                                                                 | Convertir a IMS Common                                                             | Cartridge 1.1 🗙                                                                                                    | Induir usuarios matriculados           | ×         |
|                                                                 | Hacer anónima la informació                                                        | ón de usuario 🗙                                                                                                    | Incluir asignaciones de rol de usuario | ×         |
|                                                                 | Indu                                                                               | ir actividades   📌                                                                                                    | Induir bloques                         | <b>~</b>  |
|                                                                 |                                                                                    | Induir filtros 🛷                                                                                                    | Incluir comentarios                    | ×         |
|                                                                 | In                                                                                 | iduir insignias 🗙                                                                                                    | Induir eventos del calendario          | ×         |
|                                                                 | Induir detalles del grado de avano                                                 | ce del usuario 🗙                                                                                                    | Induir archivos "log" de cursos        | ×         |
|                                                                 | <i>a</i>                                                                           |                                                                                                    | a                                      |           |
|                                                                 | Sección: 5 Ir                                                                      | which we be seen in the second side of this information the second side (                                                                                                    |                                        |           |
|                                                                 |                                                                                    | icuido en la copia de segundad (sin información de usuario)                                                                                                    |                                        |           |
|                                                                 | Sección: 6 Ir                                                                      | rcluido en la copia de seguridad (sin información de usuario)<br>rcluido en la copia de seguridad (sin información de usuario)                                                                                                    |                                        |           |
|                                                                 | Sección: 6 Ir<br>Sección: 7 Ir                                                     | realado en la copia de seguridad (sin información de usuario)<br>reluido en la copia de seguridad (sin información de usuario)<br>reluido en la copia de seguridad (sin información de usuario)                                                                                                    |                                        |           |
|                                                                 | Sección: 7 Ir<br>Sección: 7 Ir<br>Sección: 8 Ir                                    | ncuado en la copia de segunidad can información de usuario)<br>iduido en la copia de seguridad (sin información de usuario)<br>iduido en la copia de seguridad (sin información de usuario)<br>iduido en la copia de seguridad (sin información de usuario)                                                                                                    |                                        |           |
|                                                                 | Sectón: 6 in<br>Sectón: 7 in<br>Sectón: 8 in<br>Sectón: 9 in                       | locado en la copia de seguridad (sin informador de usuario)<br>oblide en la copia de seguridad (sin informador de usuario)<br>oblido en la copia de seguridad (sin informador de usuario)<br>oblido en la copia de seguridad (sin informador de usuario)<br>oblido en la copia de seguridad (sin informador de usuario)<br>oblido en la copia de seguridad (sin informador de usuario) |                                        |           |
|                                                                 | Sección: 6 in<br>Sección: 7 in<br>Sección: 8 in<br>Sección: 9 in<br>Sección: 10 in | tudou en la copia de seguridad (sin informadon de usuario)<br>iduido en la copia de seguridad (sin informadón de usuario)<br>iduido en la copia de seguridad (sin informadón de usuario)<br>iduido en la copia de seguridad (sin informadón de usuario)<br>iduido en la copia de seguridad (sin informadón de usuario)<br>iduido en la copia de seguridad (sin informadón de usuario)  |                                        | Continuar |

6. Se abrirá otra página donde puede seleccionar si debe restaurarse como una nueva asignatura, dentro de una asignatura concreta o fusionando el material de dos asignaturas.

| Antivar edición     Biditar ajuctes     Billitar ajuctes     Billitar ajuctes     Usuarios     Usuarios | Restaurar cerno curso nuevo<br>Selectore una cotegoria             | 8    | Nambra                                                    | Descripción |
|----------------------------------------------------------------------------------------------------|--------------------------------------------------------------------|------|-----------------------------------------------------------|-------------|
| Fibros                                                                                                  |                                                                    | 0    | ETS de Ingeniería Superior                                |             |
| E Calification #                                                                                        |                                                                    | 0    | Grado en Ingenieria Quimica Industrial                    |             |
| <ul> <li>Imagnias</li> </ul>                                                                            |                                                                    | 0    | Primer Curso                                              |             |
| Copie de segurided                                                                                      |                                                                    | 0    | Segundo Garso                                             |             |
| Importar                                                                                                |                                                                    | 0    | Tercer Curro                                              |             |
| P Reinvolar                                                                                             |                                                                    | 0    | Cuarto Curso                                              |             |
| Bareo de pregantas                                                                                      |                                                                    | 0    | Grado en Ingeniería Mecánica                              |             |
| Cambiar rol a.,                                                                                         |                                                                    | 0    | Primar Curso                                              |             |
| Ajustes de mi perfil                                                                                    |                                                                    | 0    | Segundo Curso                                             |             |
|                                                                                                    |                                                                    | 0    | Teresr Curso                                              |             |
|                                                                                                    |                                                                    | Hayd | emasiados resultados, escriba una húsqueda rids específic | k.          |
|                                                                                                    | Restaurar en este curso                                            | Cor  | 6n.ar                                                     |             |
|                                                                                                    | Exclusion in a second de personiel ef com este a com-              |      |                                                           |             |
|                                                                                                    | roserar a cope of significations and and                           | Ξ.   |                                                           |             |
|                                                                                                    | Borrar el contenido del curso actually delputs<br>restaurar        | 0    |                                                           |             |
|                                                                                                    |                                                                    | Car  | 5nuar                                                     |             |
|                                                                                                    | Restaurar en un curso existente                                    |      |                                                           |             |
|                                                                                                    | Fusionar la copia de seguridad del curso con el<br>curso existente | •    |                                                           |             |
|                                                                                                    | Bornar el contenidodel curso actual y después                      | 0    |                                                           |             |

7. La siguiente ventana es para seleccionar una serie de ajustes donde puede seleccionar no incluir actividades, ni bloques ni filtros. Decidido que ajustes se vana incluir o no pulsaremos en **Siguiente**.

|                                                     | 1. Confirmar ► 2. Destino ► 3. Ajustes ► 4. Esquema ► 5. Revisar ► 6. Proceso ► 7. Completar |
|-----------------------------------------------------|----------------------------------------------------------------------------------------------|
| Restaurar ajustes                                   |                                                                                              |
| Incluir usuarios matriculados                       | ×                                                                                            |
| Restaurar como matriculaciones<br>manuales          | ×                                                                                            |
| Incluir asignaciones de rol de usuario              | ×                                                                                            |
| Incluir actividades                                 |                                                                                              |
| Incluir bloques                                     | Ø                                                                                            |
| Incluir filtros                                     |                                                                                              |
| Incluir comentarios                                 | ×                                                                                            |
| Incluir insignias                                   | ×                                                                                            |
| Incluir eventos del calendario                      | ×                                                                                            |
| Incluir detalles del grado de avance del<br>usuario | ×                                                                                            |
| Incluir archivos "log" de cursos                    | ×                                                                                            |
| Incluir historial de calificaciones                 | ×                                                                                            |
|                                                     | Cancelar                                                                                     |

8. Posteriormente, se abrirá una ventana donde puede cambiar el nombre de la asignatura.Y también desde esta ventana puede seleccionar las secciones que no quiere que se restauren. Para continuar pulsaremos en **Siguiente.** 

| MANUAL MOC                            | DLE      |                                          |                           |                                                                              |           |
|---------------------------------------|----------|------------------------------------------|---------------------------|------------------------------------------------------------------------------|-----------|
|                                       | IÓN      |                                          | 1. Confirmar 🕨 2          | . Destino ⊨ 3. Ajustes ⊨ 4. Esquema ⊨ 5. Revisar ⊨ 6. Proceso ⊨ 7. Completar |           |
| ADWING TRAC                           |          | Ajustes del curso                        |                           |                                                                              |           |
| <ul> <li>Administración d</li> </ul>  | el curso | · J                                      |                           |                                                                              |           |
| 🥖 Activar edición                     |          |                                          |                           |                                                                              |           |
| Editar ajustes                        |          | Nombre del curso                         | MANUAL MOODLE             |                                                                              |           |
| Finalización de                       | l curso  |                                          |                           |                                                                              |           |
| Usuarios                              |          | Nombre corto del curso                   | CP                        |                                                                              |           |
| 💎 Filtros                             |          |                                          |                           |                                                                              |           |
| Informes                              |          | Inicio del curso                         | iueves. 14 de enero de 20 | J16. 00:00 18k                                                               |           |
| Calificaciones                        |          |                                          | ,                         |                                                                              |           |
| Insignias                             |          | Mantener los roles y matriculaciones     | No. •                     |                                                                              |           |
| Conia de segui                        | ridad    | actuales                                 |                           |                                                                              |           |
| Restaurar                             |          |                                          |                           |                                                                              |           |
| Importar                              |          | Mantener los grupos y las agrupaciones   | No •                      |                                                                              |           |
| Deinisian                             |          | actuales                                 |                           |                                                                              |           |
| <ul> <li>Reinicial</li> </ul>         |          |                                          |                           |                                                                              |           |
| Banco de preg                         | untas    | Sobreescribir la configuración del curso | No •                      |                                                                              |           |
| Cambiar rol a                         |          |                                          |                           |                                                                              |           |
| h at an an at                         |          | Restore Quickmail History                | No 🎲                      |                                                                              |           |
| <ul> <li>Ajustes de mi per</li> </ul> | TI       |                                          |                           |                                                                              |           |
|                                       |          | Overwrite Quickmail History              | No 👔                      |                                                                              |           |
|                                       |          |                                          |                           |                                                                              |           |
|                                       |          |                                          | Todos / Ninguno           |                                                                              |           |
|                                       |          | Seleccionar                              | Todos/ Milguno            |                                                                              |           |
|                                       |          |                                          |                           |                                                                              |           |
|                                       |          |                                          |                           |                                                                              |           |
|                                       |          | Sección 0                                |                           | Datos de usuario No                                                          |           |
|                                       |          |                                          |                           |                                                                              |           |
|                                       |          | Tablón de Anuncios 🧫                     |                           | - No                                                                         |           |
|                                       |          |                                          |                           |                                                                              |           |
|                                       |          |                                          |                           |                                                                              |           |
|                                       |          | Constant A                               | -                         | Dates de usuaria - Ne                                                        |           |
|                                       |          | Section 1                                |                           | Datos de usdano - No                                                         |           |
|                                       |          |                                          | _                         |                                                                              |           |
|                                       |          | Presentación del Curso 🔛                 |                           | - NO                                                                         |           |
|                                       |          |                                          |                           |                                                                              |           |
|                                       |          | Contenidos y Objetivos del tema 1        |                           | - No                                                                         |           |
|                                       |          |                                          |                           |                                                                              |           |
|                                       |          |                                          |                           |                                                                              |           |
|                                       | Si       | ección 5 🧭                               | Datos de usuario          | No                                                                           |           |
|                                       |          |                                          |                           |                                                                              |           |
|                                       |          |                                          |                           |                                                                              |           |
|                                       | Se       | ección 6 🥑                               | Datos de usuario          | No                                                                           |           |
|                                       |          | _                                        |                           |                                                                              |           |
|                                       |          |                                          |                           |                                                                              |           |
|                                       |          |                                          | Datos de usuario          | No                                                                           |           |
|                                       | Si       | accion / 🕑                               | Datos de usuario          | 10                                                                           |           |
|                                       |          |                                          |                           |                                                                              |           |
|                                       |          |                                          |                           |                                                                              |           |
|                                       | Se       | ección 8 🥑                               | Datos de usuario          | No                                                                           |           |
|                                       |          | _                                        |                           |                                                                              |           |
|                                       |          |                                          |                           |                                                                              |           |
|                                       |          | acción 0                                 | Datos de usuario          | No                                                                           |           |
|                                       | 54       | BCOOT 3 🔛                                | a and a the Gardenio      |                                                                              |           |
|                                       |          |                                          |                           |                                                                              |           |
|                                       |          |                                          |                           |                                                                              |           |
|                                       | Sec      | cción 10 🧭                               | Datos de usuario          | No                                                                           |           |
|                                       |          |                                          |                           |                                                                              |           |
|                                       |          |                                          |                           |                                                                              |           |
|                                       |          |                                          |                           |                                                                              |           |
|                                       |          | Anterior Cancelar                        |                           |                                                                              | Siguiente |
|                                       |          | Galicela                                 | _                         |                                                                              |           |

9. Antes de **Restaurar** aparece una ventana a modo de revisión, si está todo correcto pulsaremos en **Ejecutar Restauración.** 

|                                                             |                                                                  | 1. Confirmar ► 2. Destino ► 3. Ajustes ► 4. Esquema ► 5. Revisar ► 6. Proceso ► 7. Completar |
|-------------------------------------------------------------|------------------------------------------------------------------|----------------------------------------------------------------------------------------------|
| Administración del curso                                    | Configuración de la copia d                                      | de seguridad                                                                                 |
| <ul> <li>Activar edición</li> <li>Beltar ajustes</li> </ul> | Incluir usuarios matriculados                                    | ×                                                                                            |
| Finalización del curso Usuarios Filtros                     | Restaurar como matriculaciones<br>manuales                       | ×                                                                                            |
| Informes     Calificaciones                                 | Incluir asignaciones de rol de usuario                           | ×                                                                                            |
| Insignias Copia de seguridad                                | Incluir actividades                                              | A                                                                                            |
| Restaurar                                                   | Induir bloques                                                   | ¥                                                                                            |
| <ul> <li>Reiniciar</li> <li>Banco de preguntas</li> </ul>   | Incluir filtros                                                  | *                                                                                            |
| Cambiar rol a                                               | Incluir comentarios                                              | ×                                                                                            |
| Ajustes de mi perfil                                        | Induir insignias                                                 | ×                                                                                            |
|                                                             | Incluir eventos del calendario                                   | ×                                                                                            |
|                                                             | Incluir detalles del grado de avance del<br>usuario              | ×                                                                                            |
|                                                             | Incluir archivos "log" de cursos                                 | ×                                                                                            |
|                                                             | Incluir historial de calificaciones                              | ×                                                                                            |
|                                                             | Ajustes del curso                                                |                                                                                              |
|                                                             | Nombre del curso                                                 | MANUAL MOODLE                                                                                |
|                                                             | Nombre corto del curso                                           | CP                                                                                           |
|                                                             | Inicio del curso                                                 | jueves, 14 de enero de 2016, 00:00 🍒                                                         |
|                                                             | Mantener los roles y matriculaciones<br>actuales                 | No                                                                                           |
|                                                             | Mantener los grupos y las agrupaciones<br>actuales               | No                                                                                           |
|                                                             | Sobreescribir la configuración del curso                         | No                                                                                           |
|                                                             | Restore Ouickmail History                                        | No The                                                                                       |
|                                                             |                                                                  |                                                                                              |
|                                                             | Overwrite Quickmail History                                      | No (g                                                                                        |
|                                                             | Overwrite Quickmail History<br>Sección 0                         | Datos de usuario No                                                                          |
|                                                             | Overwrite Quickmail History<br>Sección 0<br>Tabión de Anuncios 🚘 | No 20 Datos de usuario No                                                                    |
|                                                             | Overwrite Quidkmail History<br>Sectón 0<br>Tablón de Anuncios 🚰  | No a<br>Datos de usuario No<br>A No                                                          |

10. Si la **Restauración** se ha realizado con éxito aparecerá la siguiente ventana y pulsaremos en **Continuar** para volver a nuestra asignatura.

| Campus Virtual UHU Inicio -                                                                                                    | Herramie        | entas 👻 Ayu       | * Español - Internacional (es) *                                                                                           | Maria 👻    |
|----------------------------------------------------------------------------------------------------|-----------------|-------------------|----------------------------------------------------------------------------------------------------|------------|
| Página Principal 🕨 Mis cursos 🕨 Soporte 🕨 SO-PD 🕨                                                                                                    | Copia de se     | eguridad ⊨ Com    | letar                                                                                                    |            |
| COPIA DE SEGURIDAD CURSO: SO-PD                                                                                                    |                 |                   |                                                                                                    |            |
|                                                                                                    |                 |                   | 1. Ajustes iniciales 🕨 2. Ajustes del esquema 🕨 3. Confirmación y revisión 🕨 4. Ejecutar copia de seguridad 🛏 5. Completar |            |
|                                                                                                    |                 | El archivo de cop | de seguridad se creó con éxito                                                                                             |            |
|                                                                                                    |                 |                   | Continuar                                                                                                    |            |
| © 2016 Servicio de Eneñanza Virtual. Vicerrectorado de Calidad y Formac<br>Usted se ha identificado como Maria Muñoz Vazquez (CV) (Salir)<br>1 Moodie Docs para esta página | ción. Universio | dad de Huelva     |                                                                                                    | ⊖ f y in ఊ |
|                                                                                                    |                 |                   |                                                                                                    |            |

Como ventaja más importante cabe destacar que podemos guardar una copia de seguridad de una asignatura y mediante el proceso de **Restauración** trabajar con ella en otro servidor o incluso en offline desde cualquier dispositivo.

## ¿Puedo guardar el material de una asignatura que este año no voy a impartir?

Por supuesto, puede realizar una copia de seguridad y guardarla en su ordenador por si la necesitara en otro momento. Para efectuar este proceso, siga las indicaciones contenidas aquí